## GUIA DE EMISSÃO DE CERTIFICADO

## DCTAL A3

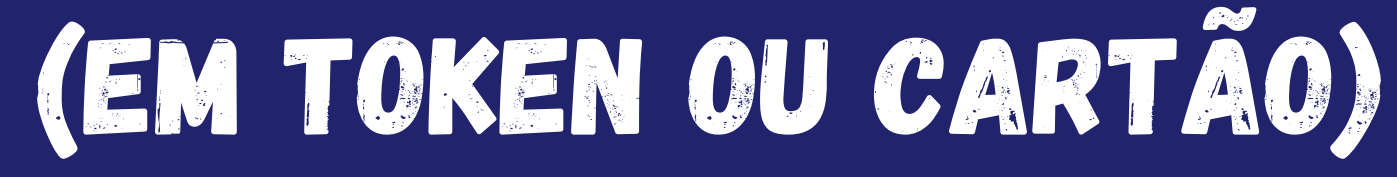

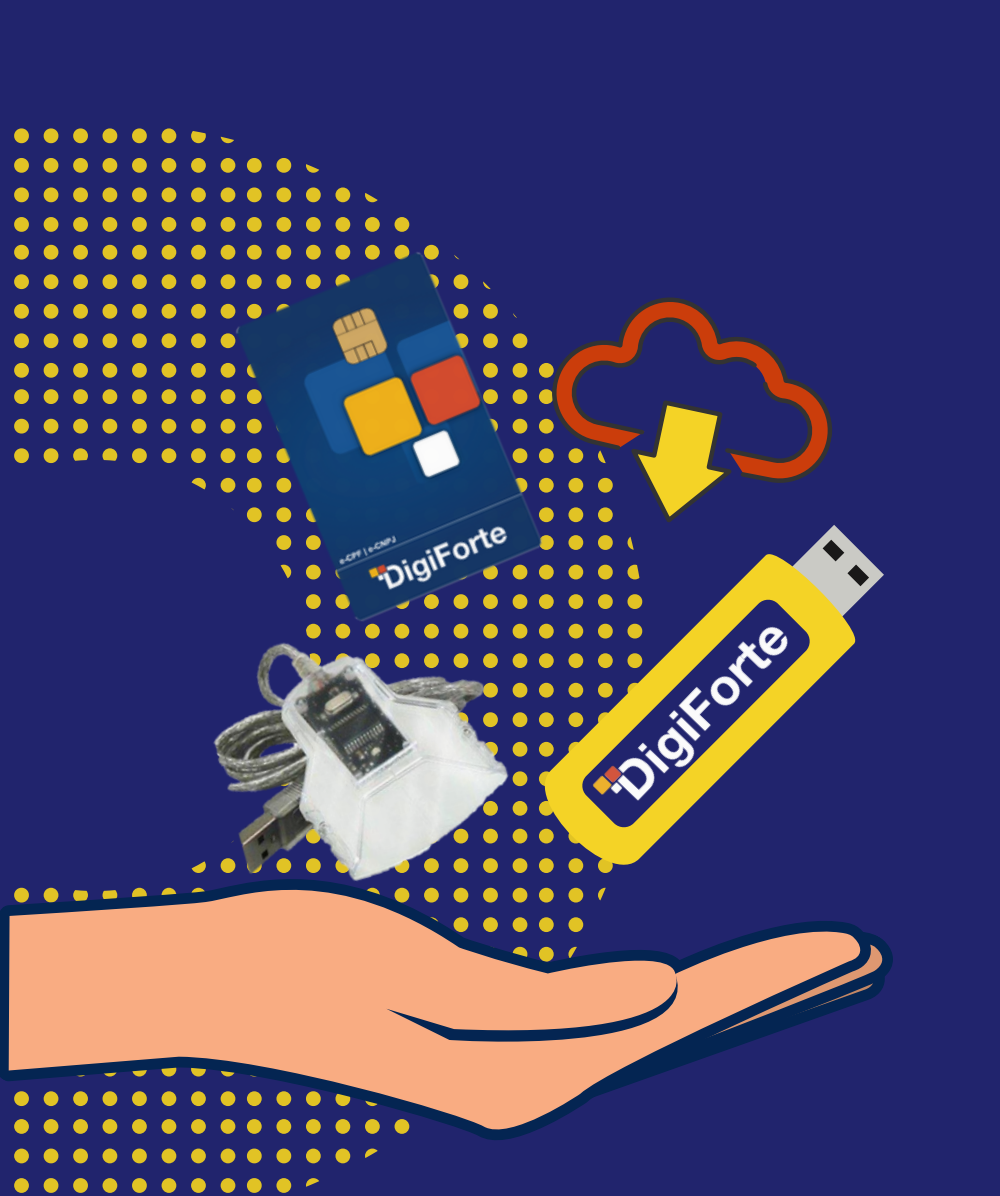

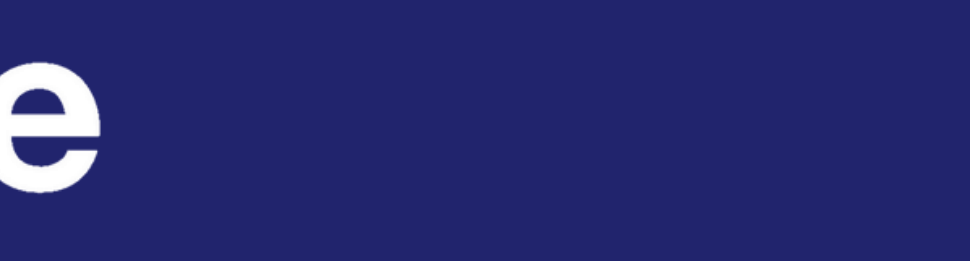

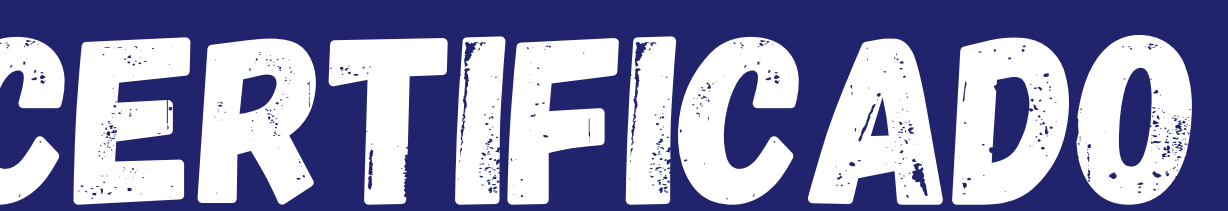

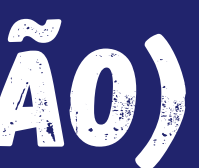

## Este é um manual para você emitir o seu certificado A3. Ensinaremos a você todo passo a passo neste documento.

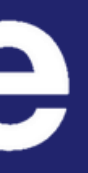

Assim que liberado, você receberá um link para emitir o seu certificado. Caso você não tenha recebido, clique no link abaixo:

https://www.validcertificadora.com.br/a1

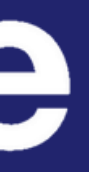

## Ao clicar no link, o navegador vai te direcionar para esta página:

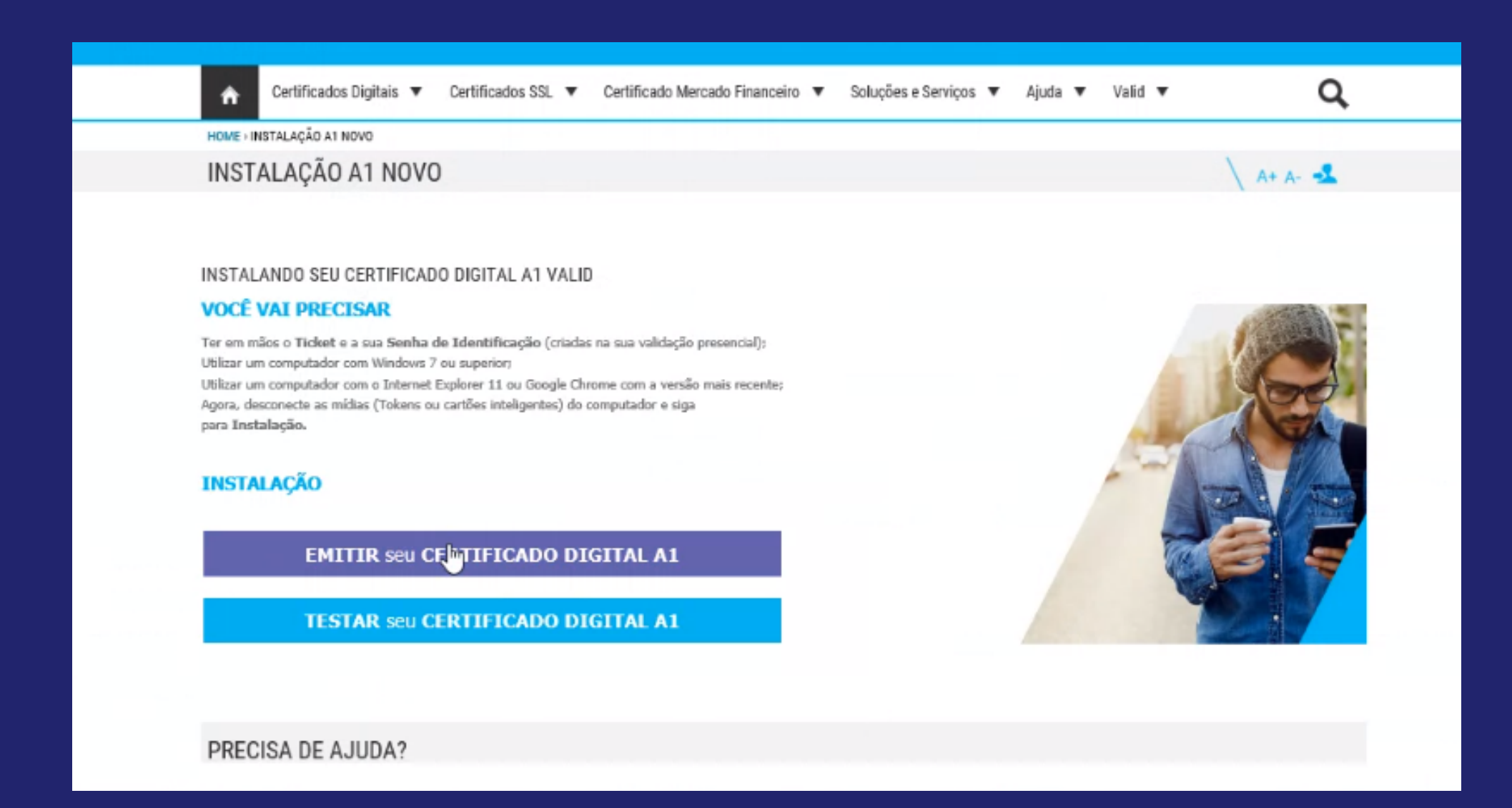

Clique em "EMITIR SEU CERTIFICADO DIGITAL A1" - serve tanto para modelo A1 (em software) quanto para A3 (em token ou cartão)

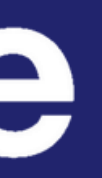

#### PREENCHA OS CAMPOS ABAIXO PARA INSTALAR SEU CERTIFICADO

| 64848340944              |                 |
|--------------------------|-----------------|
| SENHA DE IDENTIFICAÇÃO   |                 |
| *******                  |                 |
|                          |                 |
| ATENÇÃO: INFORME O TEXTO | DA IMAGEM ABAIX |

Preencha os dados de login como solicitado. Lembre-se que: NÚMERO DO TICKET - foi enviado pelo vendedor ou atendente SENHA DE IDENTIFICAÇÃO - Que você cadastrou para entrar em videoconferência

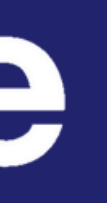

Caso você não possua o programa **VAgent** instalado em seu computador, o procedimento vai pedir para instalar. Você pode entrar em contato com nosso suporte. Se você já possui o programa instalado, ignore esta página.

> SUPORTE TÉCNICO **(**+55 (11) 4210-5151 **(**)+55 (11) 99129-1324 Suporte@digiforte.com.br

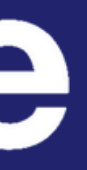

| DADOS DO R      | RESPONSÁVI   | EL       |           |         |            |  |
|-----------------|--------------|----------|-----------|---------|------------|--|
| NOME:           |              |          | CPF:      | EMAIL:  | 1. <u></u> |  |
| PRODUTO:        |              |          | NÚMERO DO | TICKET: |            |  |
|                 |              |          |           |         |            |  |
| LISTA DE CS     | P            |          |           |         |            |  |
| Selecione       | Imagem       | Provider |           |         |            |  |
| Nenhum Historic | o encontrado |          |           |         |            |  |

O navegador vai lhe direcionar para esta página. Confira se seus dados estão corretos e clique em "concordar com termo de aceite"

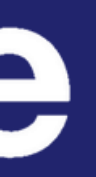

#### INSTALAÇÃO DE CERTIFICADO

| NOME:                   |                                                                                    |                                                     | CPF:                          | EN |
|-------------------------|------------------------------------------------------------------------------------|-----------------------------------------------------|-------------------------------|----|
| PRODUTO:                |                                                                                    |                                                     | NÚMERO DO TICKET:             |    |
|                         |                                                                                    |                                                     |                               |    |
| LISTA DE C              | SP                                                                                 |                                                     |                               |    |
| LISTA DE C              | Imagem                                                                             | Provider                                            |                               |    |
| LISTA DE C<br>Selecione | SP<br>Imagem                                                                       | Provider<br>ATHENA ASECARD CR                       | YPTO CSP                      |    |
| LISTA DE C<br>Selecione | SP<br>Imagem<br>(1)<br>(1)<br>(1)<br>(1)<br>(1)<br>(1)<br>(1)<br>(1)<br>(1)<br>(1) | Provider<br>ATHENA ASECARD CR<br>ETOKEN BASE CRYPTO | YPTO CSP<br>DGRAPHIC PROVIDER |    |

Nesta página, selecione o seu tipo de CSP (os tipos de CSP serão explicados na próxima página). em seguida, clique em "INSTALAR" (canto inferior direito)

INSTALAR

DECLARO QUE TODOS OS DADOS INFORMADOS NO ATO DA SOLICITAÇÃO DO CERTIFICADO DIGITAL SÃO VERDADEIROS. E ACEITO A ASSINATURA DO TER

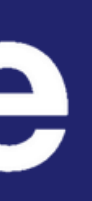

#### <u>COMO SABER O SEU TIPO DE CSP (CÓDIGO DE SELEÇÃO DE PRESTADORA)</u>

Se você possuir o cartão com chip redondo ou o token da Valid, selecione **ETOKEN**. Se você possuir o cartão da Digiforte, cartão da Valid com chip quadrado ou token Digiforte, selecione **SAFESIGN**. Observe nas imagens a

seguir:

#### SAFESIGN

CARTÃO DA DIGIFORTE CARTÃO DA VALID CHIP QUADRADO TOKEN DIGIFORTE igiForte ação e proteção de certificados digitai -CPF | e-CNPJ **DigiForte** 

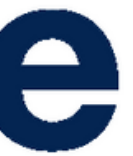

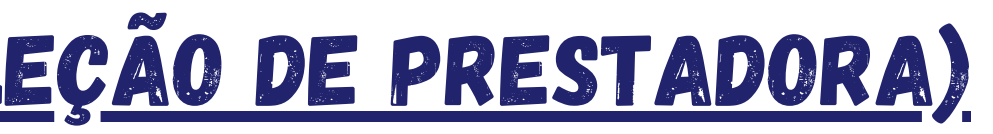

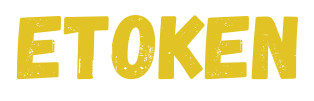

#### CARTÃO COM CHIP REDONDO

ração e proteção de certificados digita

TOKEN DA VALID

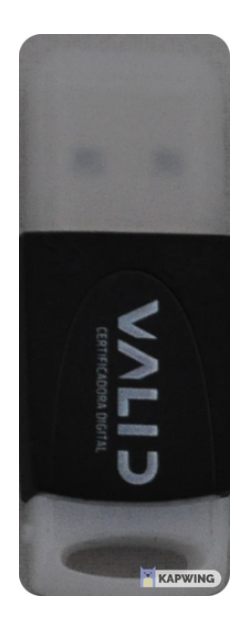

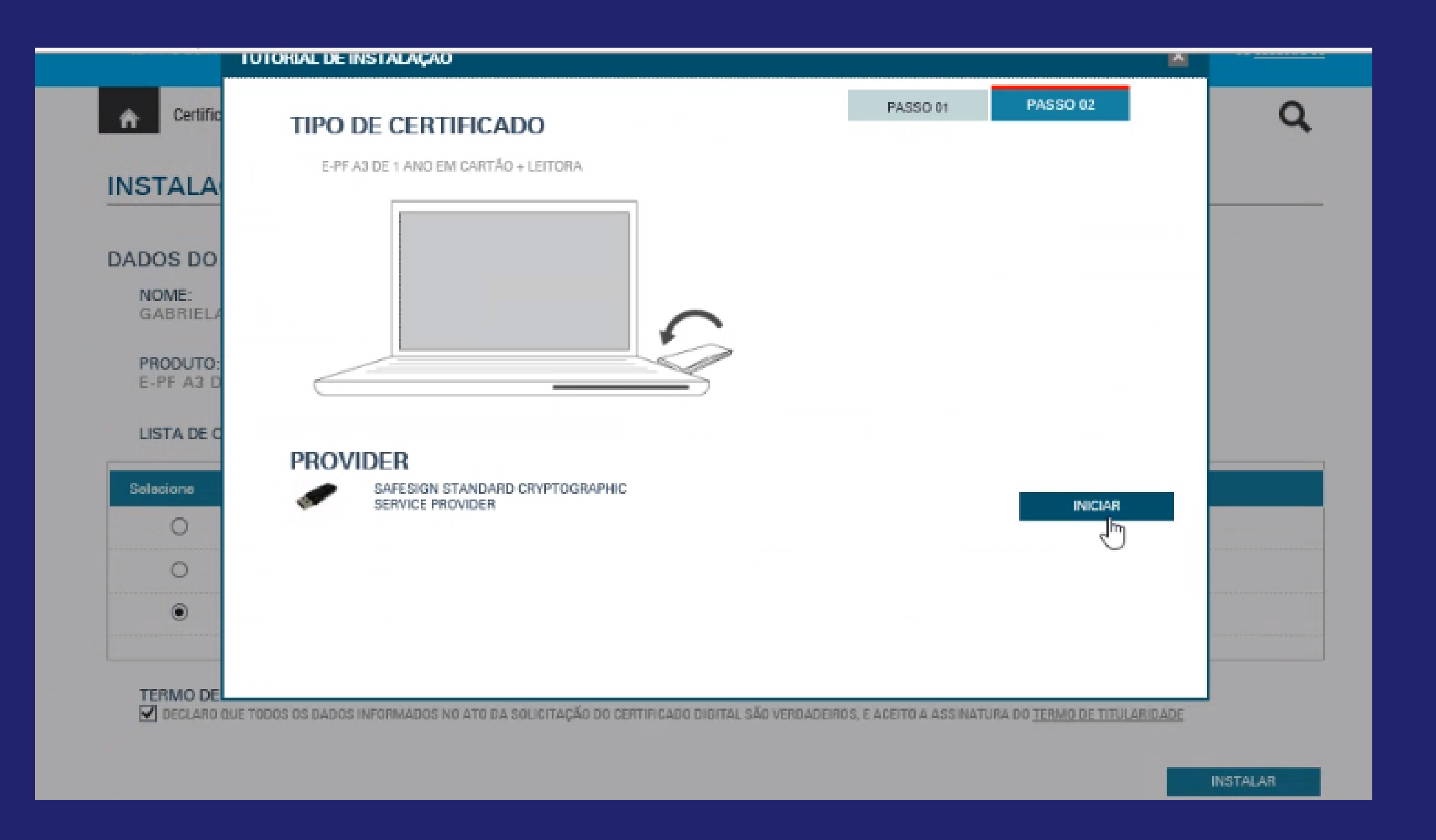

## Após selecionar o seu tipo de CSP, esta janela vai abrir na sua tela. clique em "INICIAR"

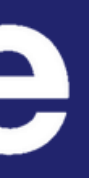

|                               | TUTORIAL DE INSTALAÇÃO                                                                                                    |                    |
|-------------------------------|----------------------------------------------------------------------------------------------------|--------------------|
| A Certific                    |                                                                                                    | Q                  |
| INSTALA                       |                                                                                                    |                    |
| DADOS DO<br>NOME:<br>GABRIELA | EMITINDO CERTIFICADO AGUARDE                                                                                                    |                    |
| PRODUTO:<br>E-PF A3 D         |                                                                                                    |                    |
| LISTA DE C                    |                                                                                                    |                    |
| Selecione                     |                                                                                                    |                    |
| 0                             |                                                                                                    |                    |
| 0                             |                                                                                                    |                    |
|                               |                                                                                                    |                    |
| TERMO DE                      | UF TODOS OS DADOS INFORMADOS NO ATO DA SOLICITAÇÃO DO CERTIFICADO DIRITAL SÃO VERDADEIROS, E ACEITO A ASSINATURA DO TERMO DE TITULARIDADE |                    |
|                               | PIN necessário                                                                                                    | INSTALAR           |
|                               | Digite seu PIN                                                                                                    |                    |
| Quer armazenar sua :          | enha OK Cancel mpartilhando sua tela. Interromper compartilhamento Ocultar m M                                                            | Não para este site |
| ai 🖉 🖉 👩                      |                                                                                                    | - (1)) - Q=        |

Uma aba para colocar o PIN aparece em baixo, como na tela acima. Para acessar, basta clicar no ícone (onde o cursor de mouse está localizado).

#### Digite seu PIN (senha de uso do certificado) como solicitado.

| TUTORIAL DE INSTAL    | ΑÇΑΟ                         |
|-----------------------|------------------------------|
|                       |                              |
| INSTALA               |                              |
| DADOS DO              | EMITINDO CERTIFICADO AGUARDE |
| NOME:<br>GABRIELA     |                              |
| PRODUTO:<br>E-PF A3 D | PIN necessário X             |
| LISTA DE C            | Digite seu PIN               |
| Selecione             | OK Cancel                    |
| 0                     |                              |
| 0                     |                              |
| ۲                     |                              |
|                       |                              |
| TERMO DE              |                              |

#### Sobre o PIN

Se você está emitindo um certificado de renovação a senha, insira a senha usada normalmente Se você está emitindo uma mídia nova (em branco), a senha padrão é **1234** 

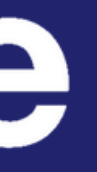

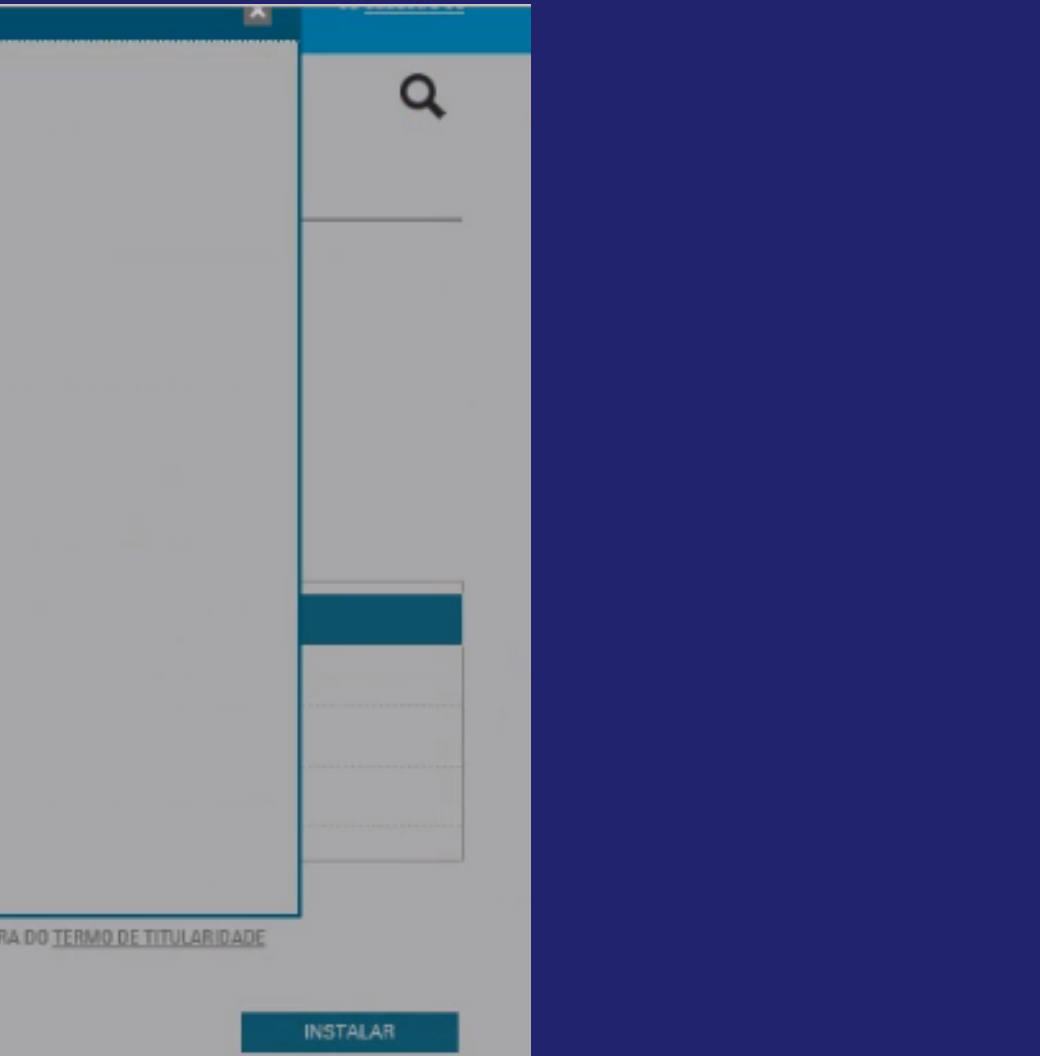

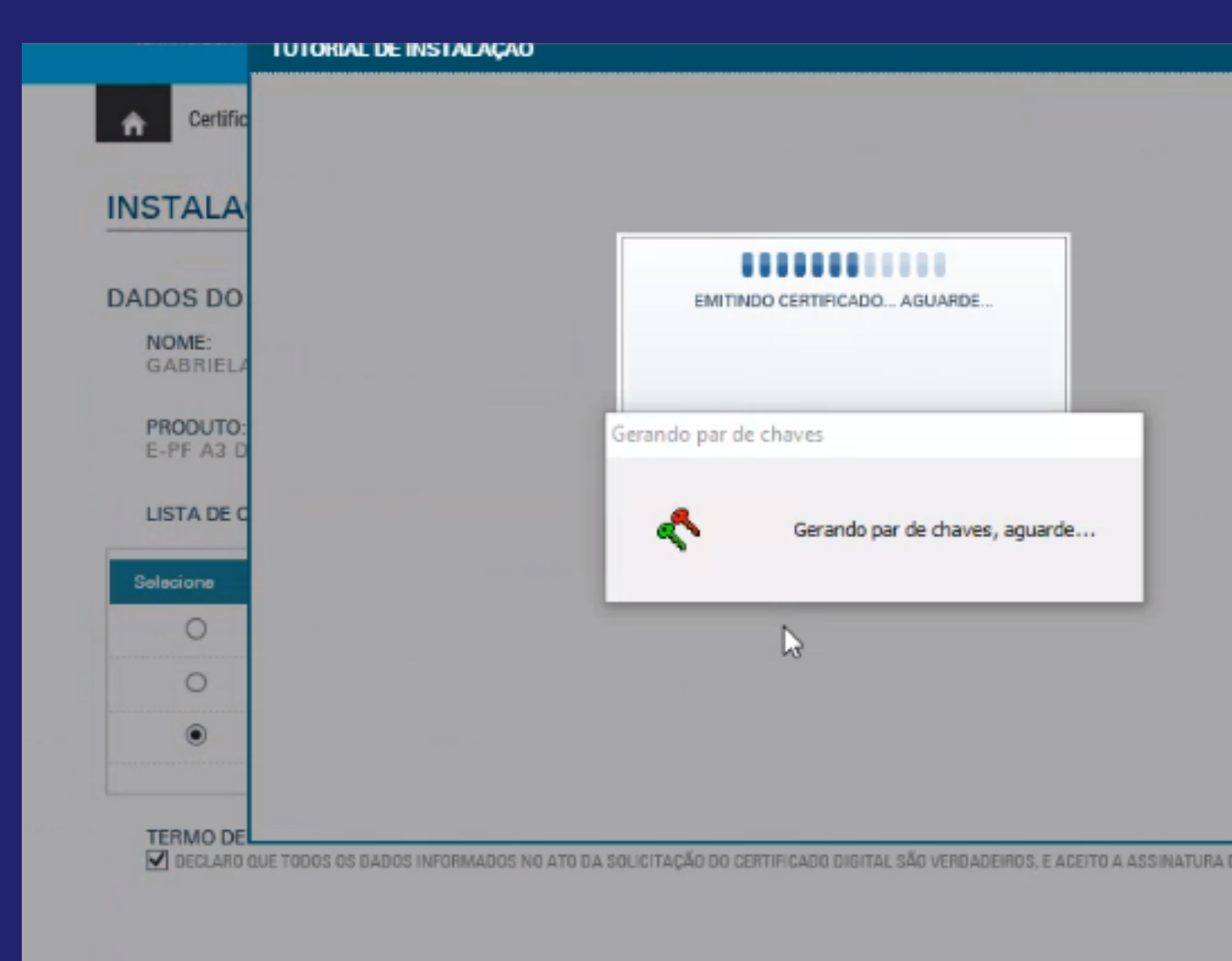

## Aguarde as chaves serem geradas...

|                    |     | Q        |
|--------------------|-----|----------|
|                    |     |          |
|                    |     |          |
|                    |     |          |
|                    |     |          |
|                    |     |          |
|                    |     |          |
|                    |     |          |
|                    |     |          |
|                    |     |          |
|                    |     |          |
|                    |     |          |
|                    |     |          |
|                    |     |          |
|                    |     |          |
|                    |     |          |
|                    |     |          |
|                    |     |          |
|                    |     |          |
| TERMO DE TITULARIO | ADE |          |
|                    |     |          |
|                    |     | INSTALAR |

| NSTALA                       |                                                           |
|------------------------------|-----------------------------------------------------------|
| ADOS DO<br>NOME:<br>GABRIEL/ | EMITINDO CERTIFICADO AGUARDE<br>PEDIDO GERADO COM SUCESSO |
| PRODUTO:<br>E-PF A3 D        | PIN necessário X                                          |
| LISTA DE C                   | Digite seu PIN                                            |
| Selecione                    | ****                                                      |
| 0                            | OK Cancel                                                 |
| 0                            |                                                           |
| ۲                            |                                                           |
| TERMODE                      |                                                           |

#### Digite seu PIN novamente

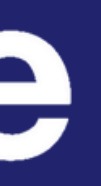

|                      | Q        |
|----------------------|----------|
|                      |          |
|                      |          |
|                      |          |
|                      |          |
|                      |          |
|                      |          |
|                      |          |
|                      |          |
|                      |          |
|                      |          |
|                      |          |
|                      |          |
|                      |          |
|                      |          |
|                      |          |
|                      |          |
|                      |          |
|                      |          |
|                      |          |
|                      |          |
|                      |          |
|                      |          |
|                      |          |
|                      |          |
|                      |          |
| ERMO DE TITULARIDADE |          |
|                      |          |
|                      |          |
|                      | INSTALAR |
|                      |          |

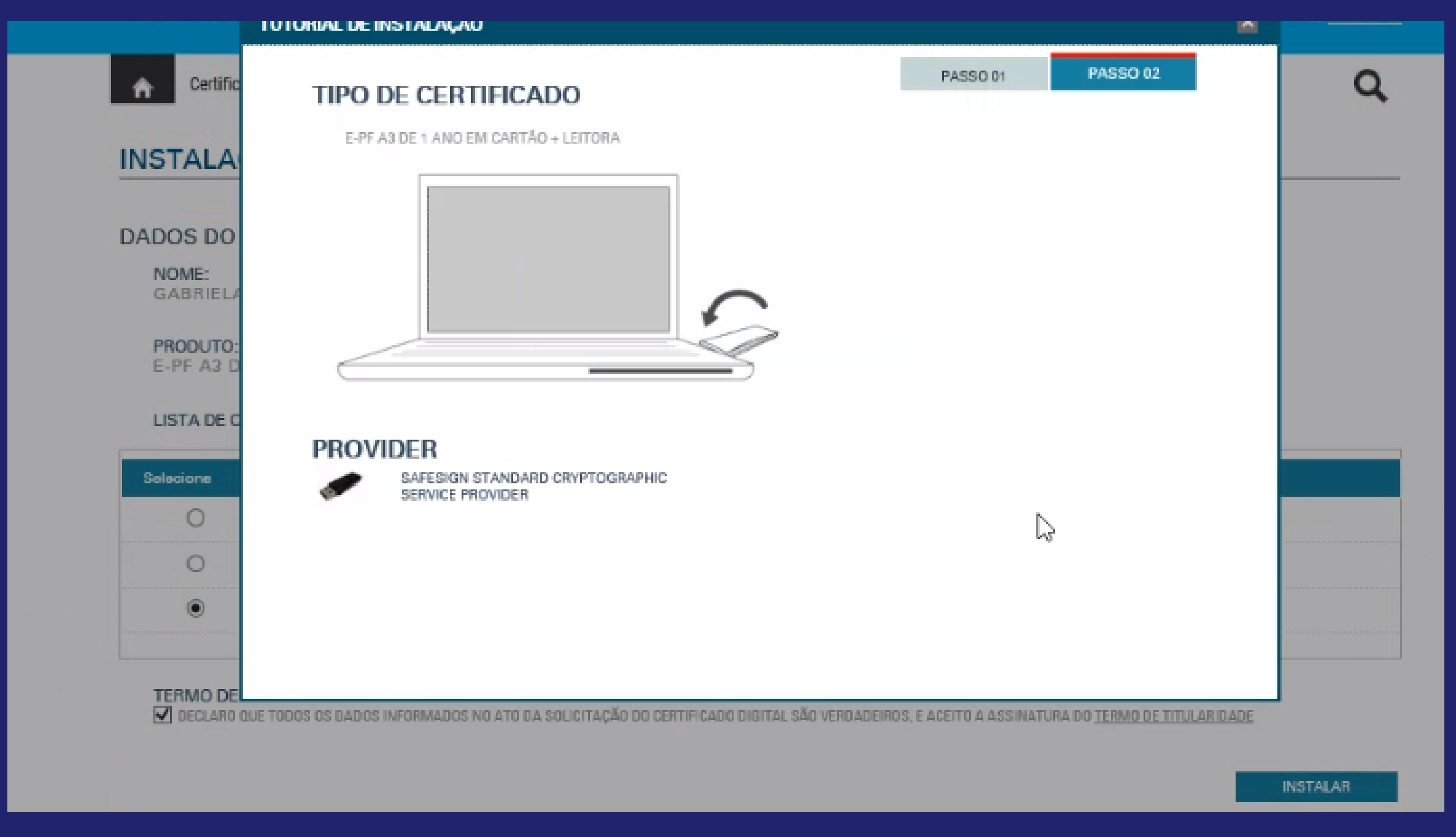

#### Nesta tela, aguarde um momento

| INSTALA                       |                        |
|-------------------------------|------------------------|
| DADOS DO<br>NOME:<br>GABRIELA | INSTALANDO CERTIFICADO |
| PRODUTO:<br>E-PF A3 D         | PIN necessário ×       |
| LISTA DE C                    | Digite seu PIN         |
| Selecione                     | OK Cancel              |
| 0                             |                        |
| •                             |                        |
|                               |                        |

#### Digite seu PIN mais uma vez

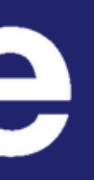

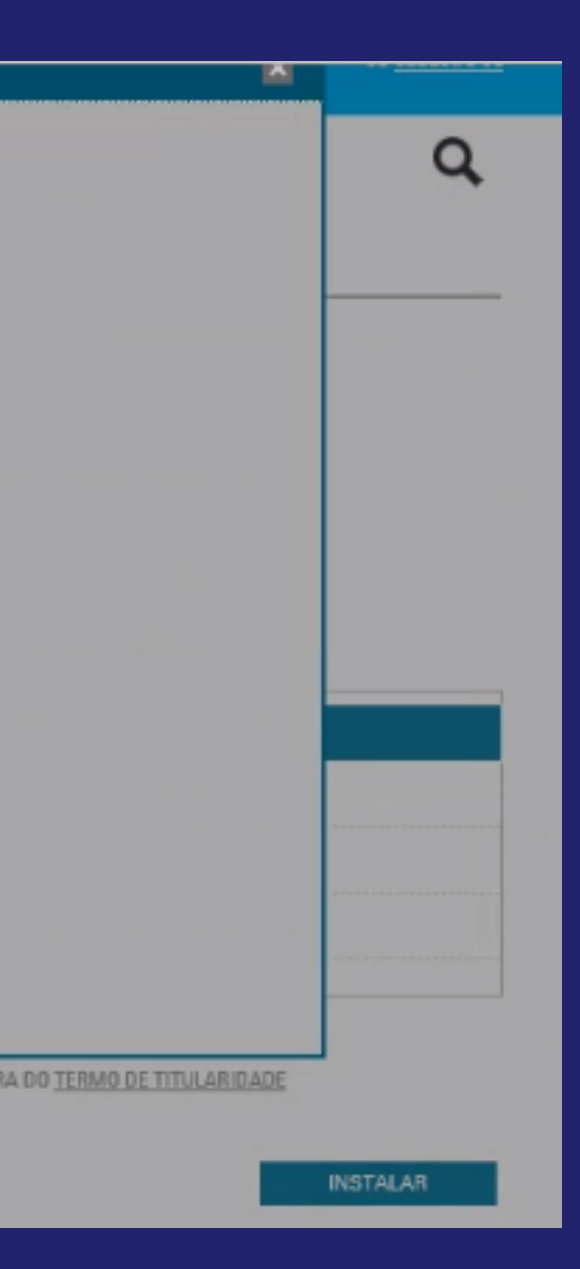

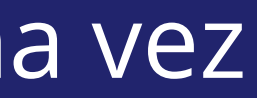

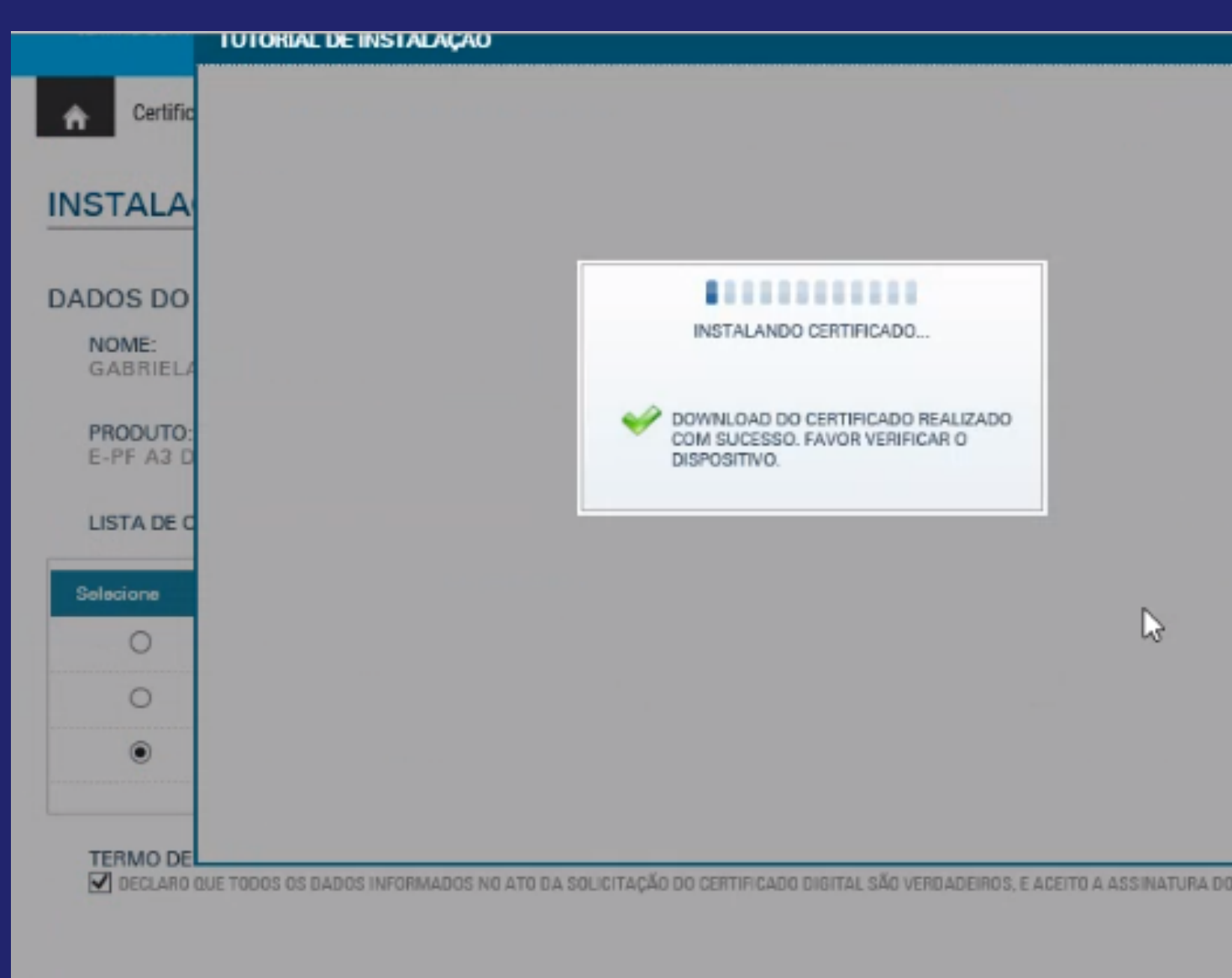

### Aguarde a instalação

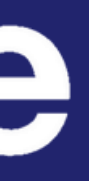

| ▲                     |            |
|-----------------------|------------|
|                       |            |
|                       | 0          |
|                       | ~          |
|                       |            |
|                       |            |
|                       |            |
|                       |            |
|                       |            |
|                       |            |
|                       |            |
|                       |            |
|                       |            |
|                       |            |
|                       |            |
|                       |            |
|                       |            |
|                       |            |
|                       |            |
|                       |            |
|                       |            |
|                       |            |
|                       |            |
|                       |            |
|                       |            |
|                       |            |
|                       |            |
|                       |            |
|                       |            |
| TERMO DE TITU ADIQUES | 1          |
| TERMO DE TITULARIDADE |            |
|                       |            |
|                       | INICTAL AD |
|                       | INSTALAR   |
|                       |            |

| NÚMERO DO TICKET                      |                                                                                                    |
|---------------------------------------|----------------------------------------------------------------------------------------------------|
| VALIDADE (ATÉ)<br>22/06/2022 10:53:29 |                                                                                                    |
| SERIAL:                               |                                                                                                    |
|                                       |                                                                                                    |
| CPF:                                  |                                                                                                    |
| ÓRGÃO EMISSOR:                        | ÓRGÁO EMISSOR                                                                                                    |
| ZONA:                                 | SEÇÃO:                                                                                                    |
| NIS/PIS/PASEP/NIT:                    |                                                                                                    |
|                                       |                                                                                                    |
|                                       |                                                                                                    |
| hando sua tela. Interromper comp      | artilhamento Ocultar                                                                                                    |
|                                       | NÚMERO DO TICKET   VALIDADE (ATÉ)   22/06/2022 10:53:29   SERIAL:   CPF:   ÓRGÃO EMISSOR:   ZONA:   MIS/PIS/PASEP/NIT:   NIS/PIS/PASEP/NIT: |

### Pronto, seu certificado foi emitido! Agora é só clicar em "FINALIZAR" no canto inferior direito

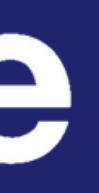

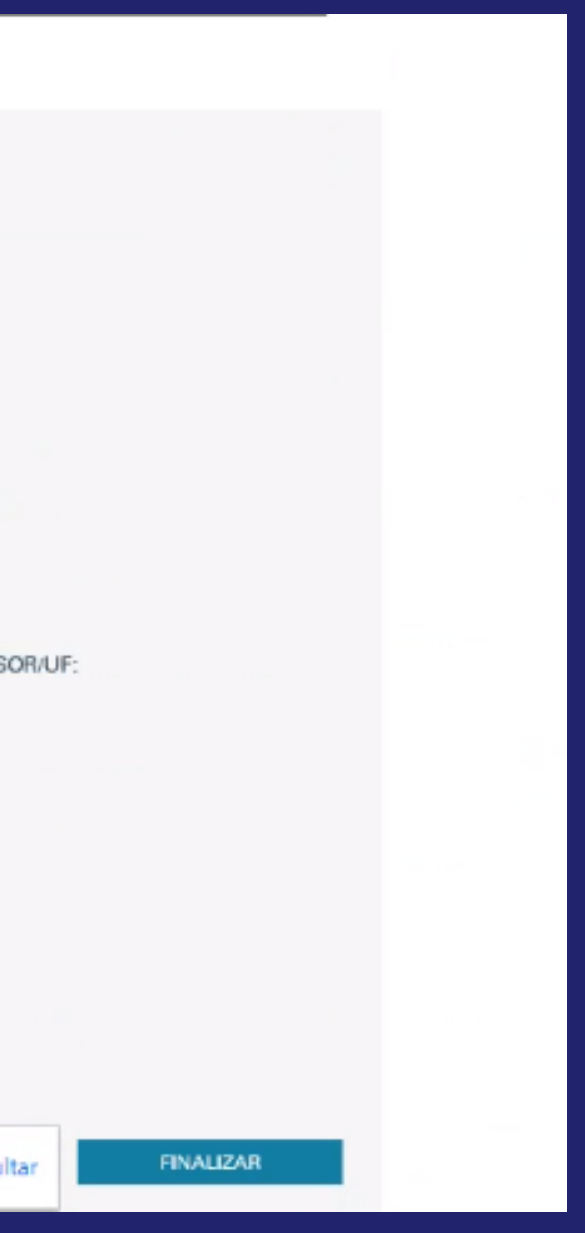

## ESPERO QUE TENHA AJUDADO! QUALQUER DÚVIDA É SÓ ENTRAR EM CONTATO CONOSCO

TELEFONE **(\**) +55 (11) 3733-4333

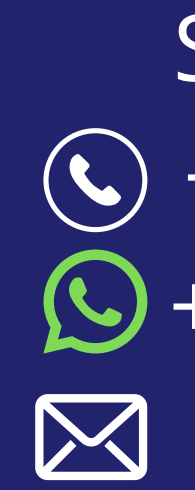

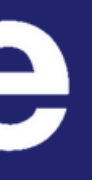

SUPORTE TÉCNICO **(**+55 (11) 4210-5151 **(**) +55 (11) 99129-1324 Suporte@digiforte.com.br